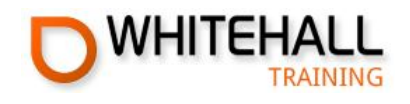

## THE COORDINATOR AUTHOR TOOLS GUIDE

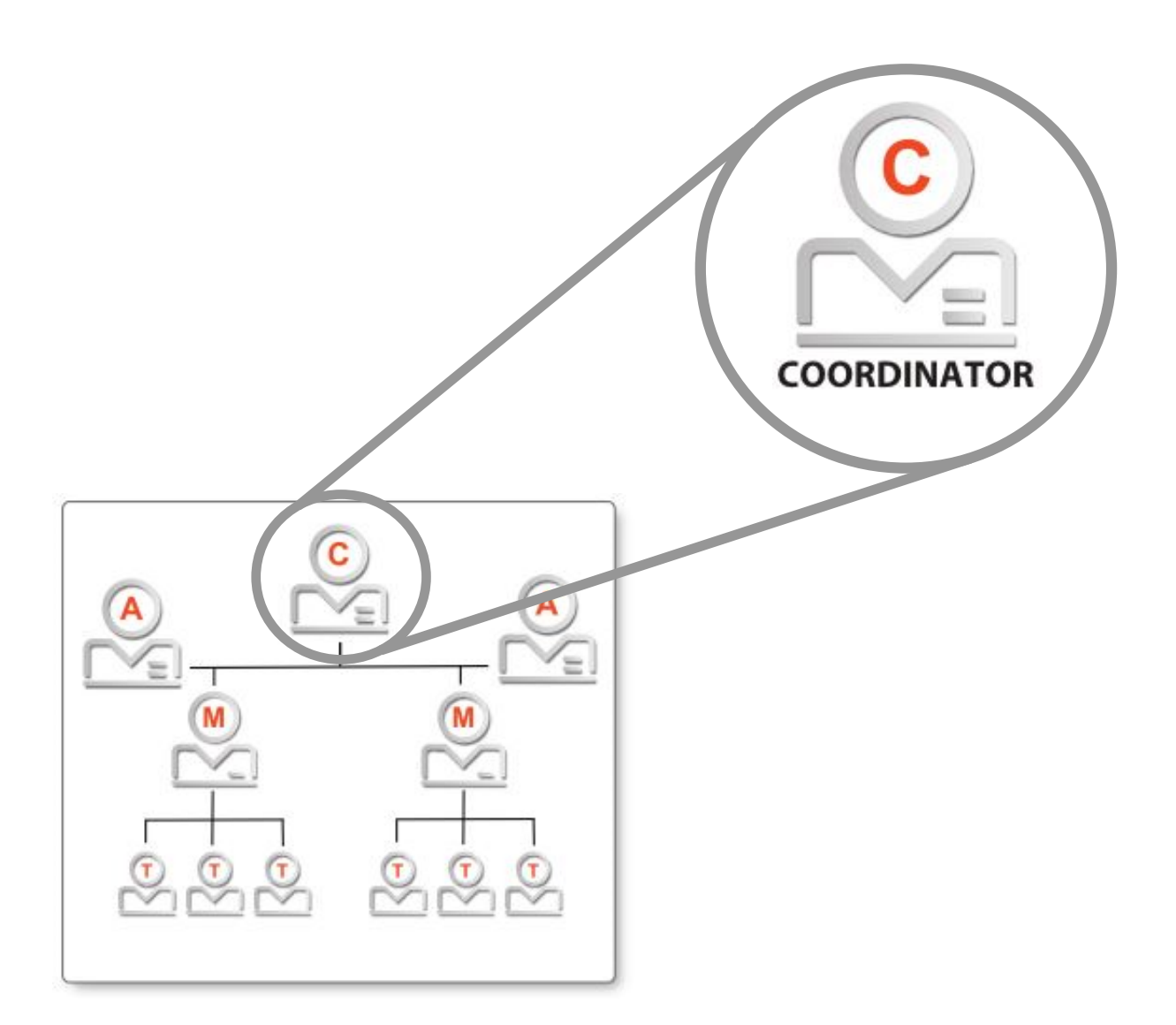

PROVIDERS OF CERTIFIED ONLINE TRAINING

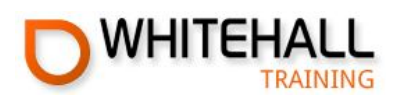

## **The Coordinator Role**

Whitehall Training's author tools make it possible to host your courses on our system - taking full advantage of all our back-end features.

Like Whitehall Training courses, your courses can:

- 🛑 be any length you wish
- include graphics and YouTube videos
- contain links to external websites
- have multiple choice exams with any pass mark and number of questions you wish
- include a personalised and uniquely numbered certificate for Trainees who sucessfully pass the exam.

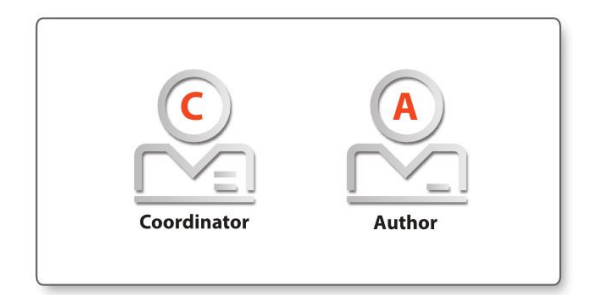

There are two important roles in this process, the Author (who writes the courses) and the Coordinator (who invites Authors, reviews courses, and ultimately decides either to publish a course or send it back to the Author for more work).

## **Getting the Author Tools on your account**

Call us on +44 (0) 20 8 332 6900 if you are interested in hosting your own courses on Whitehall Training. Once we have changed your account to permit course authoring, you will notice two changes the next time you log in...

| Ascension Vero<br>Role: Training Coo               | There will be a new tab, called <b>Courses</b> .                                          |               | Manager              | Trainee Edit Profile |
|----------------------------------------------------|-------------------------------------------------------------------------------------------|---------------|----------------------|----------------------|
| Coordinator Admin Licensi                          | ng Management Courses                                                                     | Manager Admin | Licensing Management |                      |
| Invite Author<br>You can invite authors to this an | There will be a new<br>box, called <b>Invite</b><br><b>Author</b> on your<br>admin screen | 2             |                      | Add Author           |

### CERTIFIED PROFESSIONAL ONLINE TRAINING

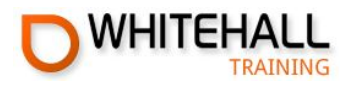

## **Inviting an Author**

The Author is the person who actually puts the course on the system. They can cut and paste blocks of text from another program or type it directly in the Whitehall system.

Inviting an author is a simple process... Click Add Author in the **Invite Author** box on your Admin Screen. 1 Invite Author You can invite authors to this account to create your own courses Add Author Add Author ω Fill in the **name** and **email** Title: -Dr address of the Author. You First Name \* : Course can also add a personal message to be included in Last Name \* : Author their invite. Author Email Address\* : Personal Message : Please accept this invite to write training courses... Two things happen Group : Invite Aut when you click here... 3 A new Invitations Pending Author Invitations Pending box appears on your Admin screen... Email Uninvite Author Name Email Address пупер Author 31/03/2014 Delete Dr Course Author

### **CERTIFIED PROFESSIONAL ONLINE TRAINING**

### +44 (0)207 099 7432

Add Author

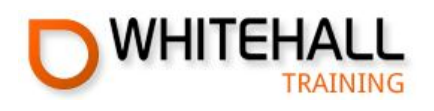

| and an invitation is sent                                                                                                    | WHITEHALL TRAINING                                                                                                    |  |
|----------------------------------------------------------------------------------------------------|----------------------------------------------------------------------------------------------------|--|
| to the Author.                                                                                                    | Dear Course Author                                                                                                    |  |
|                                                                                                    | You have been invited by to be an author on <u>whitehalltraining.com</u>                                                                                                    |  |
|                                                                                                    | Ascension Verdu has included a personal message:                                                                                                    |  |
|                                                                                                    | Please accept this invite to write training courses                                                                                                    |  |
|                                                                                                    | Please follow this link to accept your invitation. If the link is disabled, please copy and paste it into your browser.<br>http://62.254.109.179:55/Dashboard/AcceptInvite?token=a0a95d53-068a-4851-9518-4ca3e66b3bae |  |
|                                                                                                    | If you are unclear about anything, please contact us at: <u>helpdesk@whitehalltraining.com</u>                                                                                                    |  |
|                                                                                                    | or contact your training coordinator:                                                                                                    |  |
|                                                                                                    | Kind regards                                                                                                    |  |
|                                                                                                    | The Training Team<br>www.whitehalltraining.com                                                                                                    |  |
| Once the Author accept<br>(by clicking the link in the<br>filling in their details whe<br>their name will appear in<br>Authors box. | a the invite<br>e email and<br>en prompted),<br>n your                                                                                                    |  |
| Author Name                                                                                                    | Email Email Address Last Logged<br>Author On                                                                                                    |  |
|                                                                                                    | 31/03/2014<br>11:00:11 Delete                                                                                                    |  |
|                                                                                                    |                                                                                                    |  |

If you want to contact an Author, even if they have not yet accepted the invite, just click the **Email Author** button. This will launch your normal email client - especially useful if they have not accepted the invite, perhaps because it was lodged in their junk folder.

Unless you have set yourself up as an Author, you will play no further part in the creation of your course until the Author sends it to you for review...

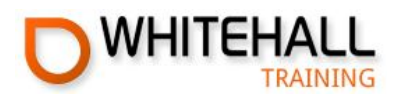

## **Reviewing a course**

|                                             | WHITE                       | HALL                | TRAIN                          | ING         |             |             |           |         |
|---------------------------------------------|-----------------------------|---------------------|--------------------------------|-------------|-------------|-------------|-----------|---------|
| You will receive                            | Dear                        |                     |                                |             |             |             |           |         |
| ou when an<br>uthor sends<br>ou a course to | Test cou                    | se<br>Irse          | ent you th                     | ne follow   | ing course  | for revie   | ew:       |         |
| eview.                                      | You can                     | contac              | t your au                      | thor at:    |             |             |           |         |
|                                             | Kind rega                   | ards                |                                |             |             |             |           |         |
|                                             | The Train<br>www.whi        | ning Te<br>tehalltr | am<br>aining.co                | om          |             |             |           |         |
| e course will<br>so appear in the           |                             |                     |                                |             |             |             |           |         |
| ourses tab on<br>our Admin screen.          |                             |                     |                                |             |             |             |           |         |
|                                             |                             | _                   |                                |             |             |             |           |         |
| ourses                                      |                             |                     |                                |             |             |             |           |         |
|                                             |                             | -                   |                                | Status Date | Paulau      |             |           |         |
| Course Name                                 | Author Name                 | Version             | Status Text                    | Status Date | Review      |             |           |         |
| Course Name<br>Test course                  | Author Name<br>Ashley Smith | Version<br>0.0.1    | Status Text<br>Under<br>Review | 4/1/2014    | Course Exam | Certificate | Send back | Publish |

You can review the course, exam and certificate.

The course will appear just as it would to a Trainee, in a new tab in your browser.

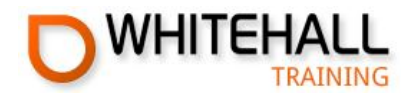

You can navigate through the course using the **Previous** and **Next** buttons or go straight to a certain section by clicking the navigation bar on the left.

| Test course                                                                                           |                                                                                                    |      |
|----------------------------------------------------------------------------------------------------|----------------------------------------------------------------------------------------------------|------|
|                                                                                                    | Previous                                                                                                    | Next |
| Test course Pages<br>1 - First Page of test course<br>2 - Page containing an image                    | 2 - Page containing an image                                                                                                    |      |
|                                                                                                    |                                                                                                    |      |
|                                                                                                    |                                                                                                    |      |
| The exam wi<br>browser. Thi<br>the course to<br>matches the                                           | Il also open in a new tab on your<br>s makes it simple to switch back to<br>o make sure that the exam content<br>information in the course.                                                                                   |      |
| The exam wi<br>browser. Thi<br>the course to<br>matches the<br>Test course                            | Il also open in a new tab on your<br>s makes it simple to switch back to<br>o make sure that the exam content<br>information in the course.                                                                                   |      |
| The exam wi<br>browser. Thi<br>the course to<br>matches the<br>Test course<br>Test course<br>Question | Il also open in a new tab on your<br>s makes it simple to switch back to<br>o make sure that the exam content<br>information in the course.<br>Add question text here<br>Please select correct answer                         |      |
| The exam wi<br>browser. Thi<br>the course to<br>matches the<br>Test course<br>Test course<br>Question | Il also open in a new tab on your<br>s makes it simple to switch back to<br>o make sure that the exam content<br>information in the course.<br>Add question text here<br>Please select correct answer<br>O Option 1           |      |
| The exam wi<br>browser. Thi<br>the course to<br>matches the<br>Test course<br>Test course<br>Question | Il also open in a new tab on your<br>s makes it simple to switch back to<br>o make sure that the exam content<br>information in the course.<br>Add question text here<br>Please select correct answer<br>Option 1<br>Option 2 |      |
| The exam wi<br>browser. Thi<br>the course to<br>matches the<br>Test course<br>Test course<br>Question | Il also open in a new tab on your<br>smakes it simple to switch back to<br>o make sure that the exam content<br>information in the course.<br>Add question text here<br>Please select correct answer<br>Option 1<br>Option 2  |      |

In a live exam, a Trainee will only see a random selection of questions. When you review an exam, you will see **the entire pool of questions**. Once you have checked all the questions, you can close the tab in your browser and check the certificate...

### **CERTIFIED PROFESSIONAL ONLINE TRAINING**

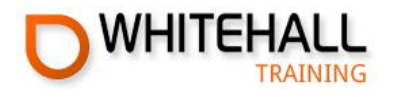

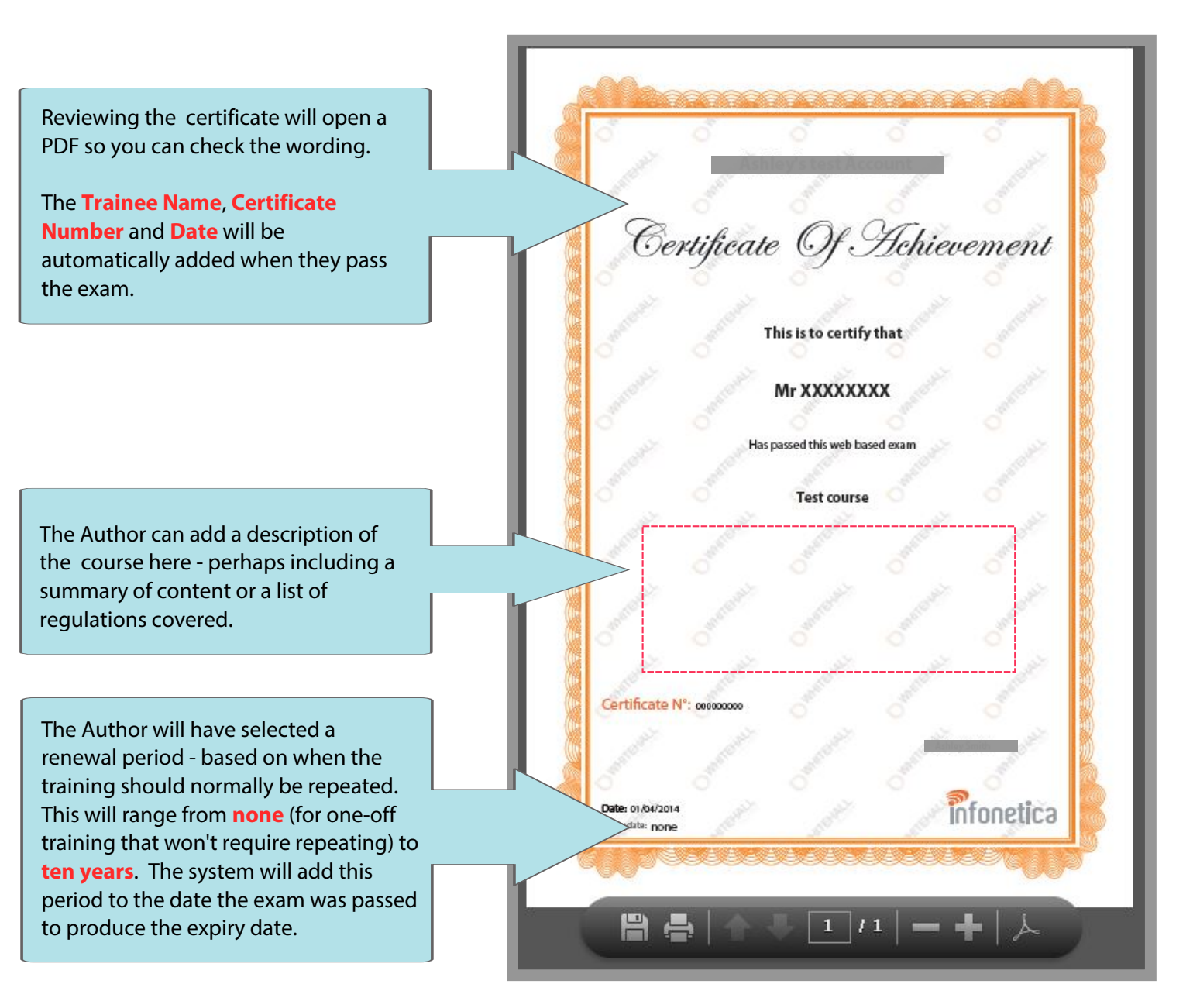

Close the browser tab and you will return to the courses box.

| ourses      |              |              |                      |                     |                                                         |                            |                                                                                         |
|-------------|--------------|--------------|----------------------|---------------------|---------------------------------------------------------|----------------------------|-----------------------------------------------------------------------------------------|
| Course Name | Author Name  | Version      | Status Text          | Status Date         | Review                                                  |                            |                                                                                         |
| Test course | Ashley Smith | 0.0.1        | Under<br>Review      | 4/1/2014            | Course Exam Certificate                                 | Send back                  | Publish                                                                                 |
|             | (            | lf y         | ou are               | happy               | with the course                                         | e, click P                 | Publish.                                                                                |
|             |              | lf th<br>Aut | here is s<br>thor so | still wo<br>they ki | rk to be done, o<br>now there are o<br>til the Author s | click <b>Sen</b><br>hanges | <b>nd Back</b> . This will send an email to the<br>to be made. The course will dissappe |

### CERTIFIED PROFESSIONAL ONLINE TRAINING

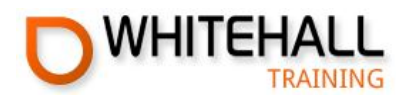

## **Changing a published course**

If something needs to be changed in a published course, your Author can make a copy and change it before passing it to you for review. Once you publish, all Trainees taking the old version of the course will automatically shift up to the new version. Clicking **Publish** for a new version of a course bring up a popup...

| ublish Course                                                              |                                                  |                                             |                             | ×                                                                                                    | Click here<br>version of                                                                            | e to publish the new<br>f the course.                                                                 |
|----------------------------------------------------------------------------|--------------------------------------------------|---------------------------------------------|-----------------------------|----------------------------------------------------------------------------------------------------|----------------------------------------------------------------------------------------------------|----------------------------------------------------------------------------------------------------|
| lote that "Publish &<br>equires trainees to                                | Update" will up<br>restart the exan<br>Publish a | odate all prev<br>n if they wer<br>& Update | vious versi<br>e taking it. | ons what                                                                                             | Any <b>new</b><br>the new v<br>existing le<br>on the old                                            | learners will be giver<br>version. However,<br>earners will remain<br>d course.                       |
| Click here to replac                                                       | e the old version                                | on of the                                   |                             |                                                                                                    |                                                                                                    |                                                                                                    |
| course with the ne                                                         | w one.                                           |                                             |                             |                                                                                                    |                                                                                                    |                                                                                                    |
| course with the ne<br>All learners taking<br>automatically be m            | w one.<br>the course will<br>loved to the ne     | w version.                                  | L                           | Occassionally, yo course without r                                                                   | ou may wish to v<br>replacing it with                                                               | vithdraw a published<br>a new version.                                                                |
| course with the ne<br>All learners taking<br>automatically be m            | w one.<br>the course will<br>noved to the ne     | w version.                                  |                             | Occassionally, ye<br>course without r<br>Just click here to<br>Trainees who are<br>longer be able to | ou may wish to v<br>replacing it with<br>o remove a cours<br>e part way throu<br>o access it next t | vithdraw a published<br>a new version.<br>se but beware!<br>gh the course will no<br>ime they log in. |
| course with the ne<br>All learners taking<br>automatically be m            | w one.<br>the course will<br>noved to the ne     | w version.                                  |                             | Occassionally, ye<br>course without r<br>Just click here to<br>Trainees who are<br>longer be able to | ou may wish to v<br>replacing it with<br>o remove a cours<br>e part way throu<br>o access it next t | vithdraw a published<br>a new version.<br>se but beware!<br>gh the course will no<br>ime they log in. |
| Course with the ne<br>All learners taking<br>automatically be m<br>Courses | w one.<br>the course will<br>noved to the ne     | w version.<br>Version Status                | s Text Status D             | Occassionally, ye<br>course without r<br>Just click here to<br>Trainees who are<br>longer be able to | ou may wish to v<br>replacing it with<br>o remove a cours<br>e part way throu<br>o access it next t | vithdraw a published<br>a new version.<br>Se but beware!<br>gh the course will no<br>ime they log in. |

| ourses the stat<br>Withdu |              |         | vill chang<br><mark>n</mark> . | ge to       |        |                    |  |
|---------------------------|--------------|---------|--------------------------------|-------------|--------|--------------------|--|
| Course Name               | Author Name  | Version |                                | Status Date | Review |                    |  |
| Test course               | Ashley Smith | 0.0.1   | Withdrawn                      | 4/1/2014    | Cours  | e Exam Certificate |  |

An author can still make a copy of a course even if it has been withdrawn, so if you do withdraw a course, but need it at a later date, it is not gone for ever.

### CERTIFIED PROFESSIONAL ONLINE TRAINING

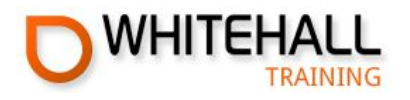

## **Obtaining licences for your course**

Before anyone can start to use your course, you will need to purchase licences. Please contact our sales team directly on +44(0)207 099 7432.

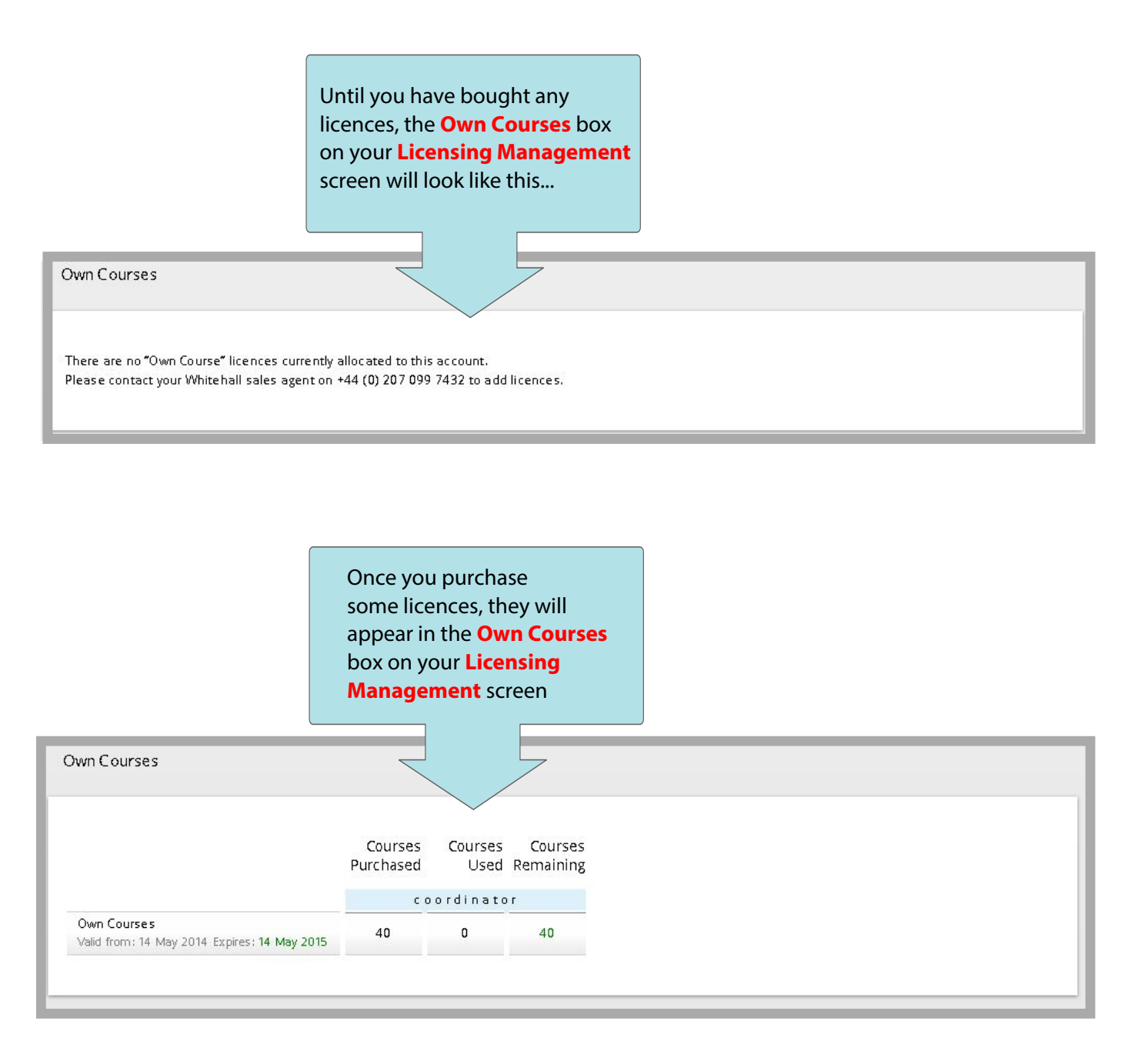

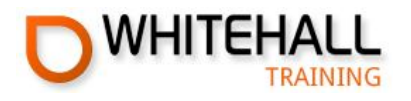

### **Assigning licences to your course**

Initially, the licences will not be assigned to any specific course. Before you can allocate licences to your **Managers**, you need to assign some or all of them to a particular course...

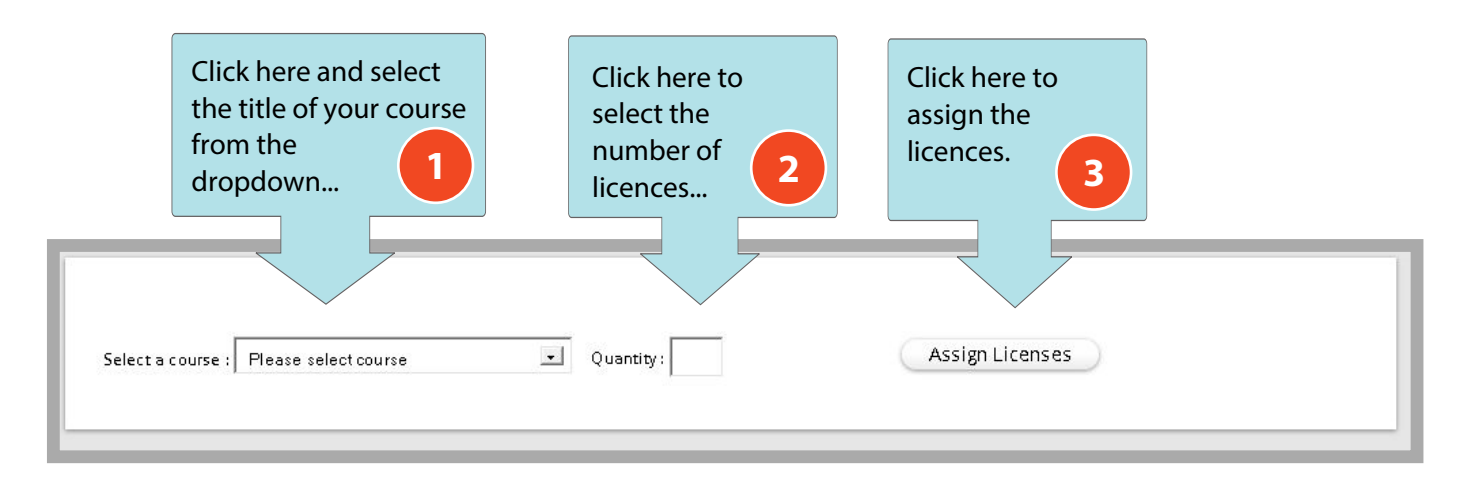

| The licences will now                                                   |   |   |   |   |   |   |        |
|-------------------------------------------------------------------------|---|---|---|---|---|---|--------|
| appear below any                                                        |   |   |   |   |   |   |        |
| Whitehall courses in the                                                |   |   |   |   |   |   |        |
| main Licensing                                                          |   |   |   |   |   |   |        |
| Management table.                                                       |   |   |   |   |   |   |        |
|                                                                         |   |   |   |   |   |   |        |
| Paper Prototyping<br>Valid from: 27 Jan 2014 Expires: 27 Jul 2014       | 1 | 0 | 0 | 0 | 0 | 0 | Manage |
| How to blow a bubblegum<br>Valid from: 10 Feb 2014 Expires: 10 Feb 2015 | 5 | ٥ | 0 | 0 | 0 | 0 | Manage |

Your in-house courses can be recognised by their distinctive bookshaped icon.

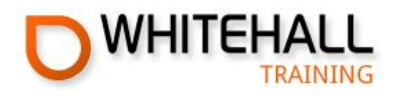

## THE AUTHOR AUTHOR TOOLS GUIDE

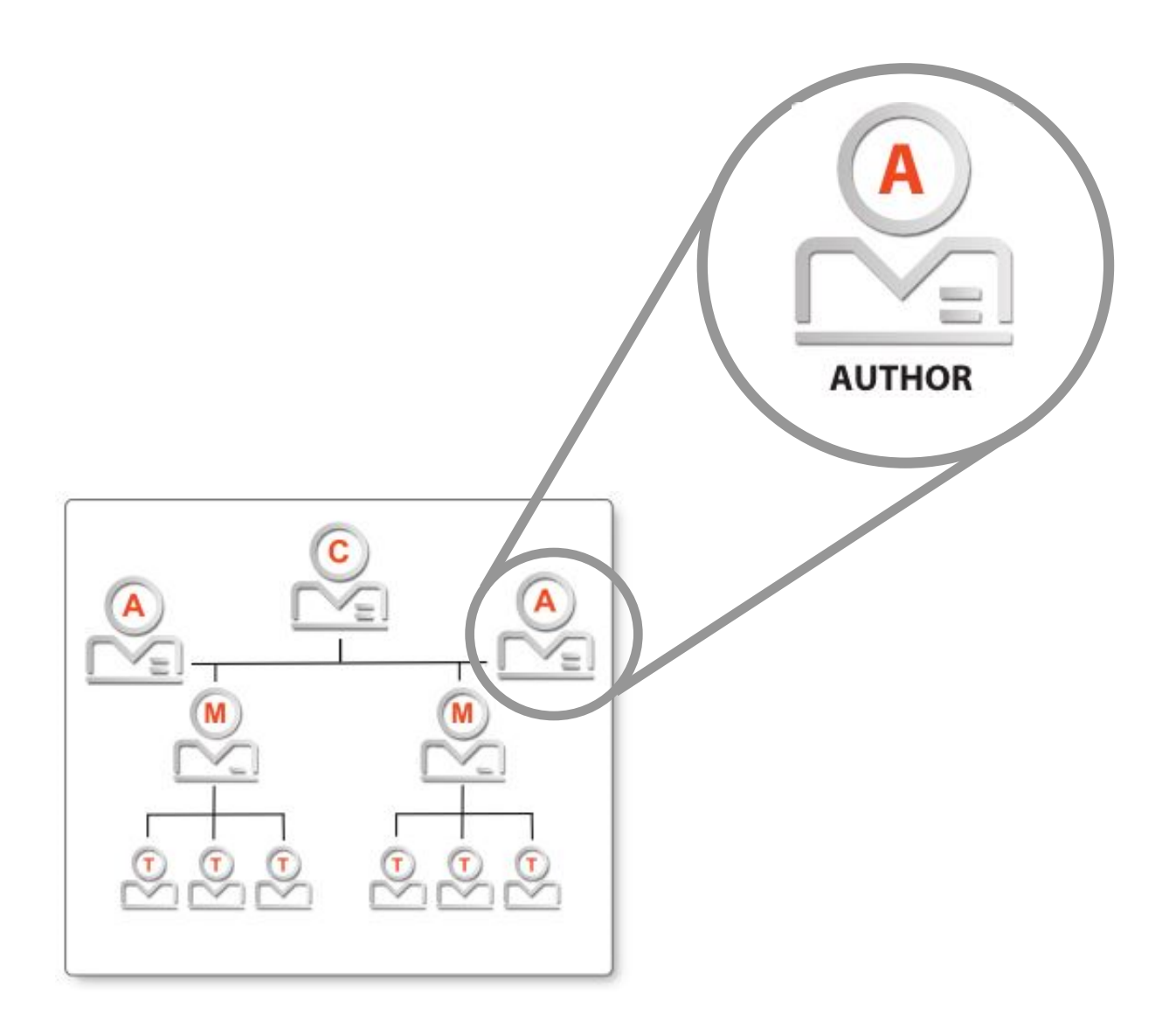

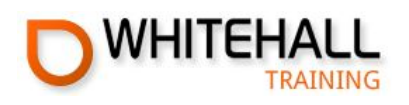

## **The Author Role**

Whitehall Training's author tools make it possible to host your courses on our system - taking full advantage of all our back-end features.

Like Whitehall Training courses, your courses can:

- 🛑 be any length you wish
- include graphics and YouTube videos
- contain links to external websites
- have multiple choice exams with any pass mark and number of questions you wish
- include a personalised and uniquely numbered certificate for Trainees who sucessfully pass the exam.

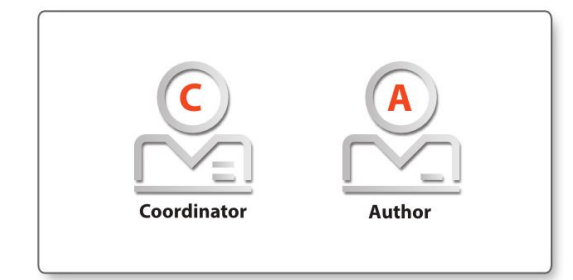

There are two important roles in this process, the Author (who writes the courses) and the Coordinator (who invites Authors, reviews courses, and ultimately decides either to publish a course or send it back to the Author for more work).

| o register as an Author                                                                                                    | You will receive an email from your account<br>Coordinator, inviting you to become an<br>"Author." |
|----------------------------------------------------------------------------------------------------|----------------------------------------------------------------------------------------------------|
| WHITEHALL TRAINING                                                                                                    | Please check your junk mail box in case it gets redirected by your spam filters.                   |
| Dear Course Author                                                                                                    |                                                                                                    |
| You have been invited by to be an author on wh                                                                                       | itehalltraining.com                                                                                |
| has included a personal message:                                                                                                    |                                                                                                    |
| Please accept this invite to write training courses                                                                                  |                                                                                                    |
| Please follow this link to accept your invitation. If the link is dis<br>http://62.254.109.179:55/Dashboard/AcceptInvite?token=a0a95 | abled, please copy and paste it into your browser.<br>id53-068a-4851-9518-4ca3e66b3bae             |
| If you are unclear about anything, please contact us at: helpdesk                                                                    | @whitehal. aining.com                                                                              |
| or contact your training coordinator:                                                                                                | -                                                                                                  |
| Kind regards                                                                                                    | Click the highlighted link - or copy and paste                                                     |
| The Training Team<br>www.whitehalltraining.com                                                                                       | it into your browser if the link is disabled.                                                      |
|                                                                                                    | [Login] if you have an account or                                                                  |
|                                                                                                    | [Register] to set up a new account.                                                                |

### **CERTIFIED PROFESSIONAL ONLINE TRAINING**

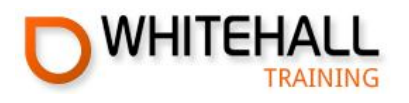

## Writing your course

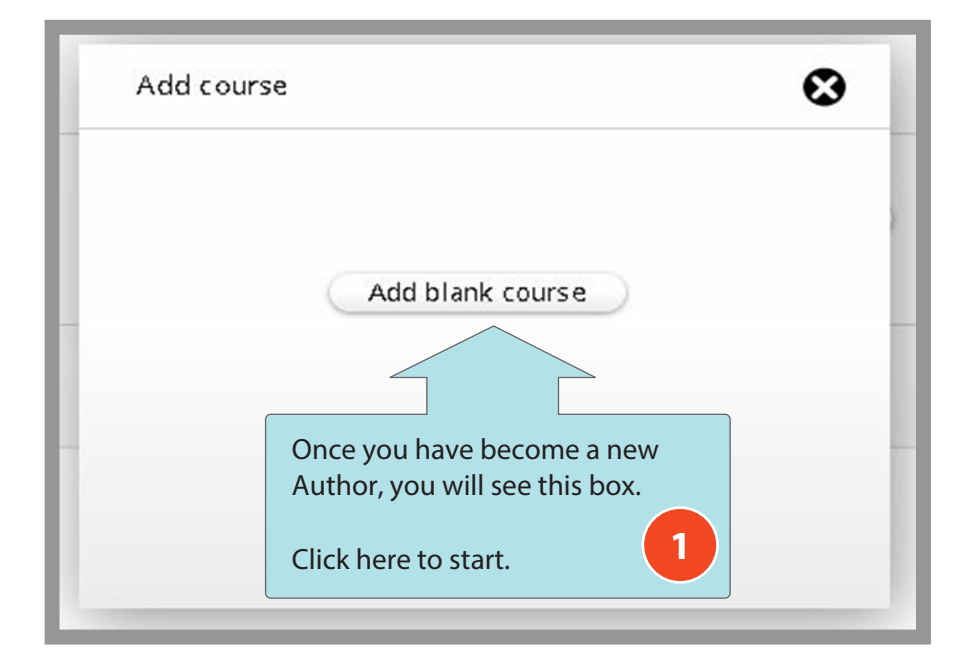

| Add course                       | 3                                                                   | You will be asked for<br>a title and a short<br>description. |
|----------------------------------|---------------------------------------------------------------------|--------------------------------------------------------------|
| Name:                            |                                                                     | The version numbe is automatically set                       |
| Description:                     |                                                                     | as 0.0.1 and will<br>change if you upda                      |
| A test course for the user guide |                                                                     | the course - but<br>more about                               |
| Version:                         |                                                                     |                                                              |
| Cancel Create course             | Click here<br>and you will<br>be taken<br>to the editing<br>screen. |                                                              |

### CERTIFIED PROFESSIONAL ONLINE TRAINING

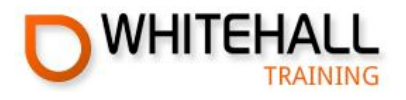

## The course editing screen

|                                                                                                    | Test course 🖋                                                             |                                                                         |              |
|----------------------------------------------------------------------------------------------------|---------------------------------------------------------------------------|-------------------------------------------------------------------------|--------------|
| Click here to bring<br>up a pop up that<br>allows you to<br>change the course<br>title and description | + Add Chapter<br>+ Add Page<br>• Test course Introduction<br>Introduction | Course Title:<br>Test course<br>Short Description:<br>Version:<br>0.0.1 |              |
| Test Course *                                                                                          | Delete Page                                                               |                                                                         | Save Changes |
| + Add Chapter<br>+ Add Page<br>Iblah Introduction<br>Introduction                                      | Format v<br>A v O v<br>Page content goe                                   | BIUEEEE (inherited font)                                                |              |
| H                                                                                                    | lere you can add new o<br>ou drag and drop to c                           | chapters and pages.<br>hange the order of any                           |              |
| lf<br>ju<br>ca                                                                                         | you want to change t<br>ist click the icon next t<br>an enter a new name. | he title of a chapter,<br>to the name and you                           |              |

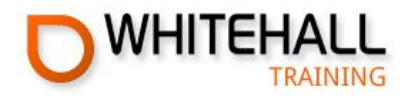

If you have logged out of the system, when you next log in and select "Author", you will see this course selector screen:

|             |         |              |        |             |        | Add                     | course             |
|-------------|---------|--------------|--------|-------------|--------|-------------------------|--------------------|
| ourse Name  | Version | Date Greated | Status | Status Date | Delete | Edit                    | Send for<br>Review |
| Test course | 0.0.1   | 3/31/2014    | Draft  | 3/31/2014   | ×      | Course Exam Certificate |                    |
|             |         |              |        |             |        |                         |                    |

Click one of these icons to edit the course, exam or certificate.

If you click to edit the course, you will be returned to the **course edit screen.** 

You can start typing text straight into the box or cut and paste it from another program.

If you do paste text from elsewhere, try to make sure it has no formatting. For example, use a source document saved as **plain text** or written in **Notepad**.

| Test course 🖋                                                                                                    | Delete Page                                                                                                    | Save Changes                                                                          |
|----------------------------------------------------------------------------------------------------|----------------------------------------------------------------------------------------------------|---------------------------------------------------------------------------------------|
| Add Chapter<br>+ Add Page                                                                                         | 1 - First Page of test course       Paragraph ▼       B       I       I       B       I       I   < | (D)                                                                                   |
| Test course Pages<br>1 - First Page of test course<br>2 - Page containing an image<br>3 - Page containing a video | A • • • inherited font) • (inherited size) •                                                                                                    |                                                                                       |
|                                                                                                    | Here is some text that has been directly typed into the editor. Alternatively, it could have<br>from an MS Word document, notepad etc.<br>Here are some bullet points to illustrate what they look like<br>• Point one<br>• Point two                                                                                                    | If the text does contain<br>formatting, click this button to<br>open the HTML editor. |
|                                                                                                    | <ul> <li>Point three</li> <li>Point four</li> <li>Here is a link to <u>Whitehall Training</u></li> </ul>                                                                                                    |                                                                                       |

### CERTIFIED PROFESSIONAL ONLINE TRAINING

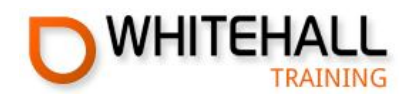

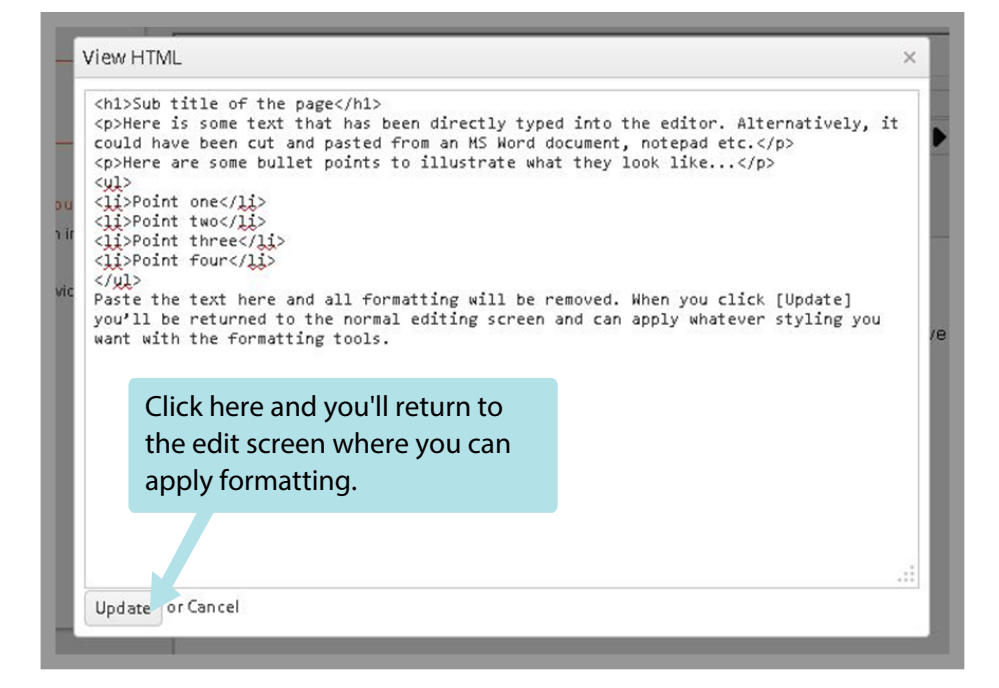

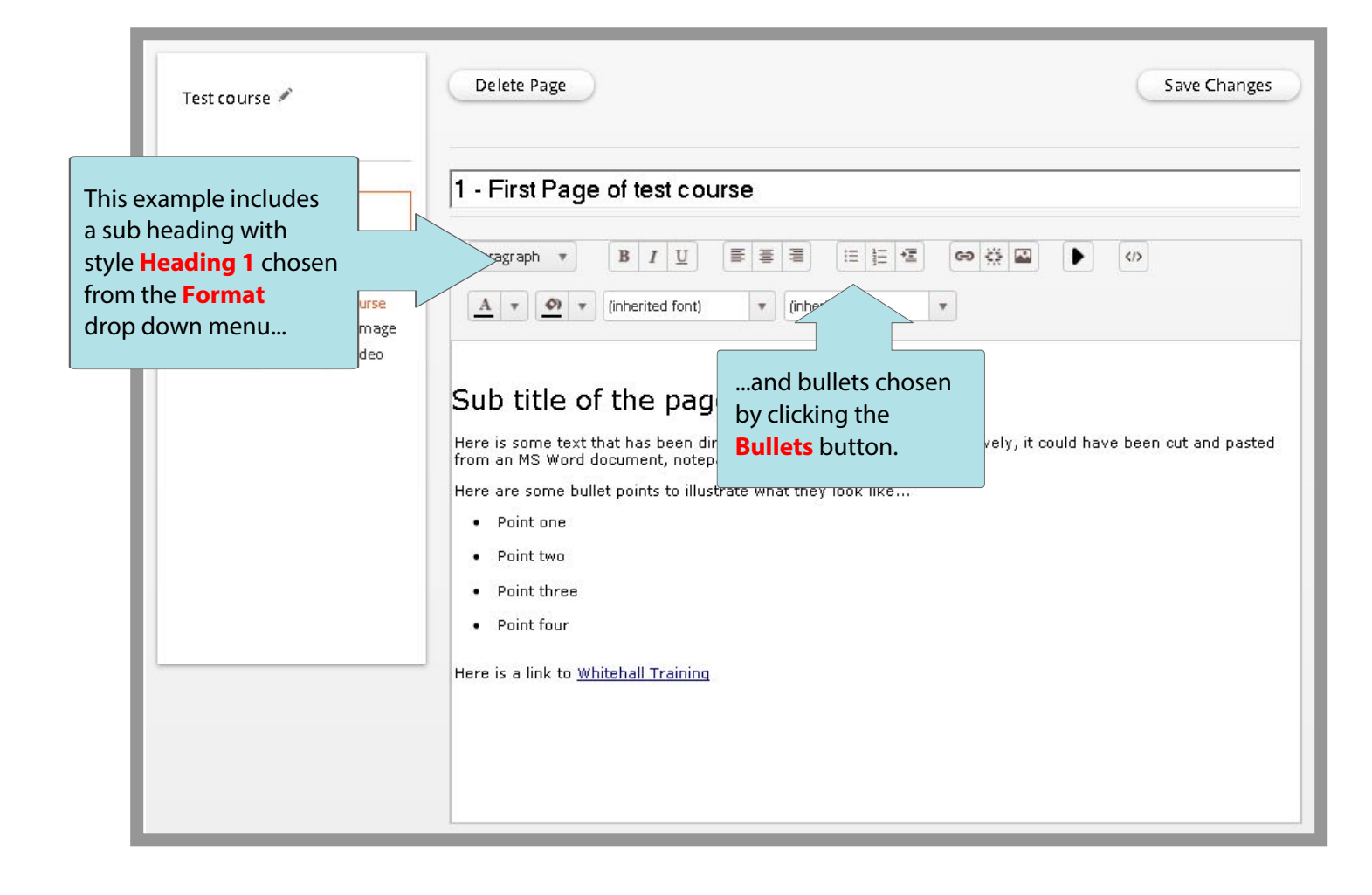

### **CERTIFIED PROFESSIONAL ONLINE TRAINING**

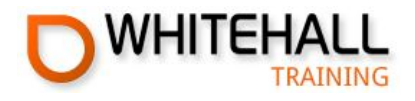

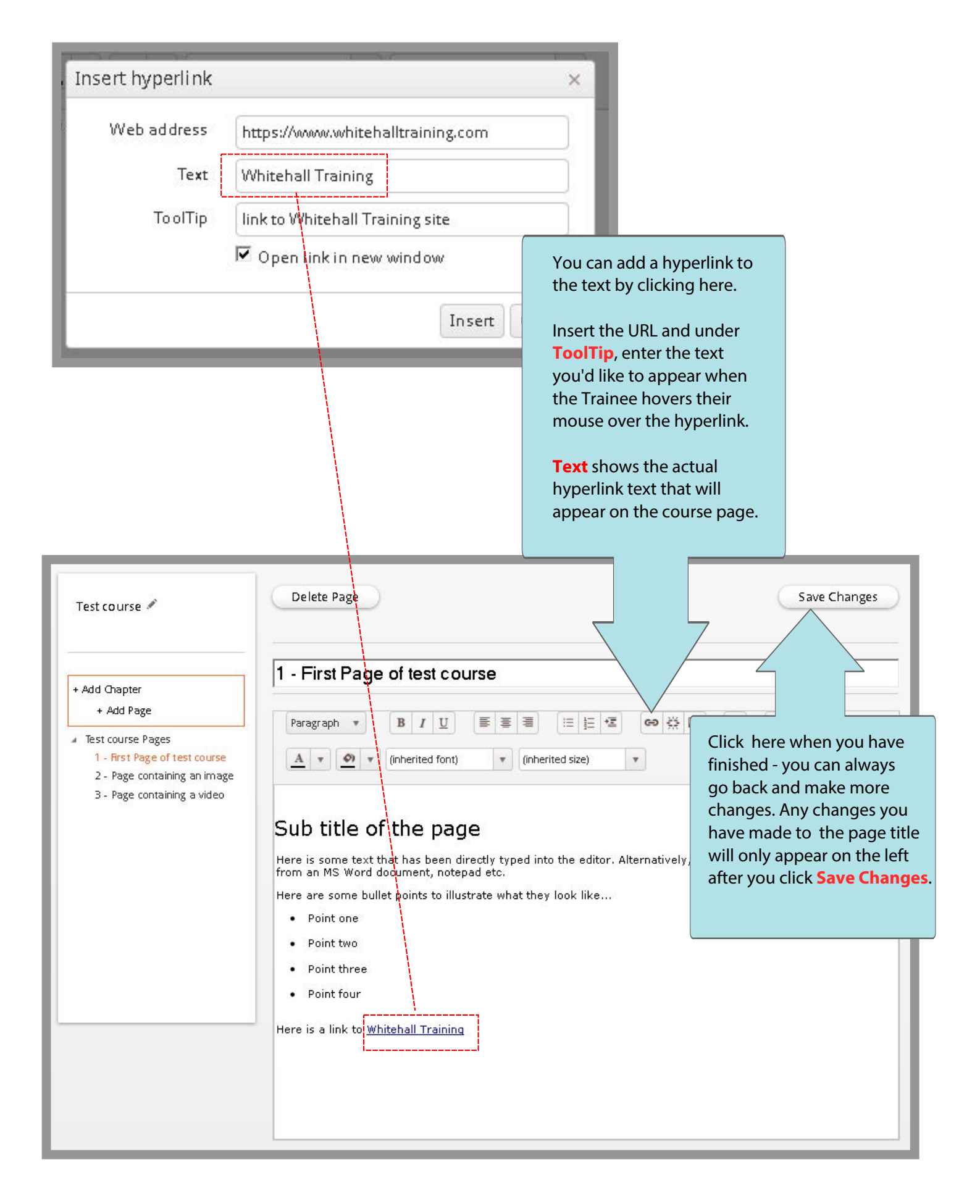

### **CERTIFIED PROFESSIONAL ONLINE TRAINING**

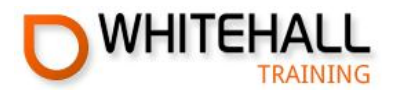

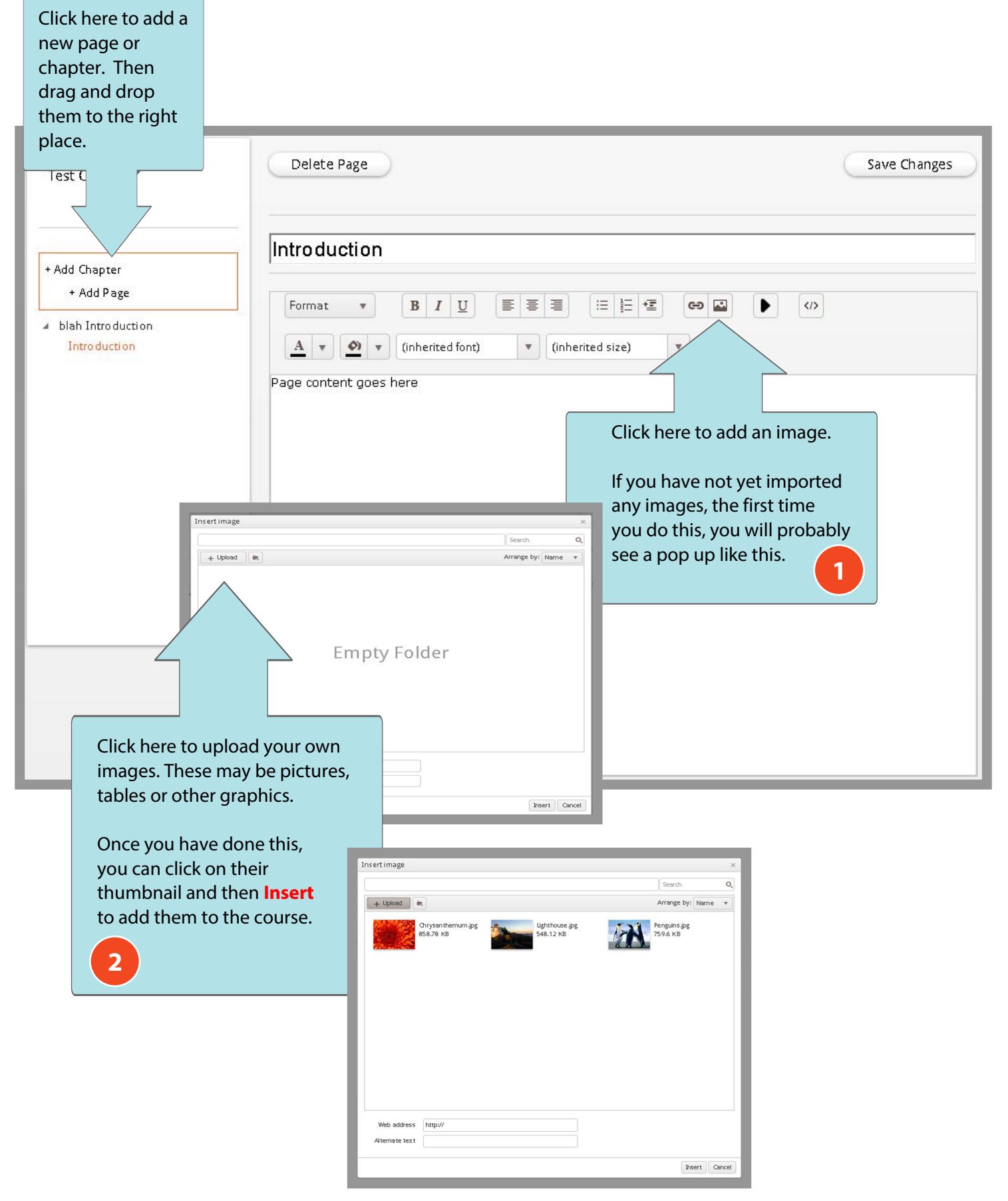

#### **CERTIFIED PROFESSIONAL ONLINE TRAINING**

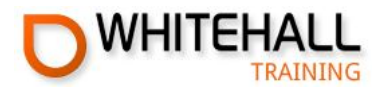

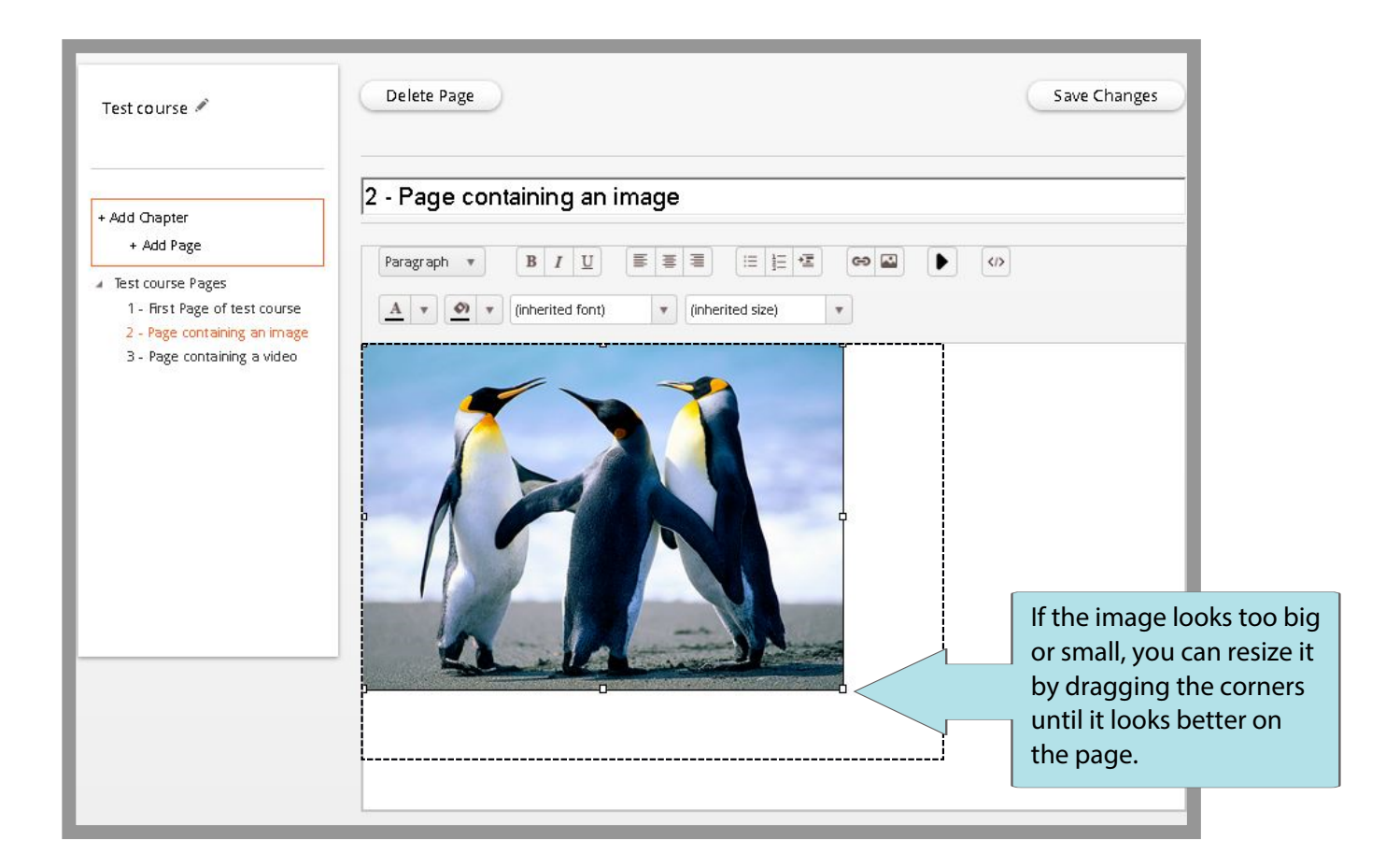

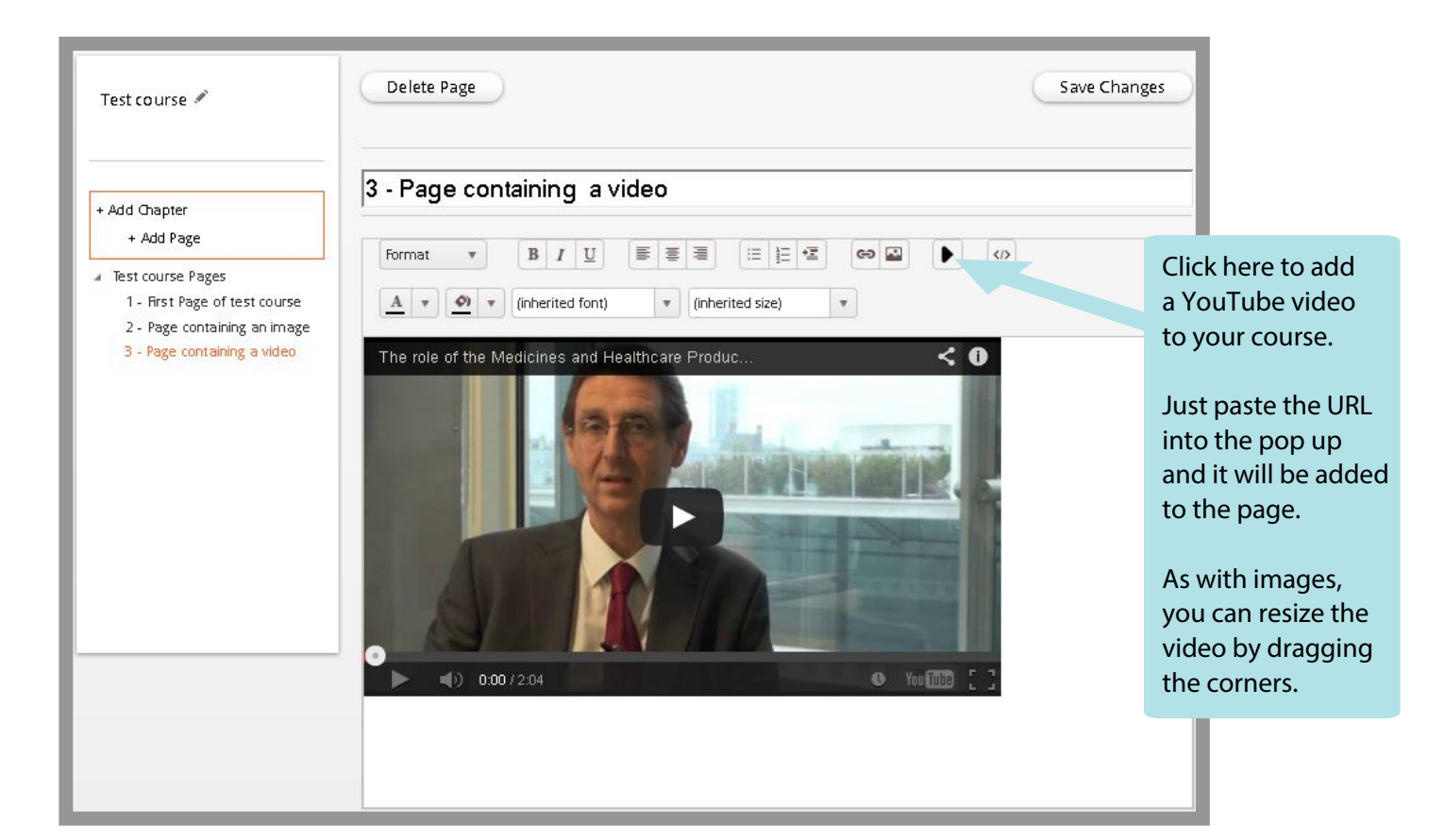

### CERTIFIED PROFESSIONAL ONLINE TRAINING

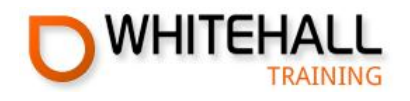

## **Format tools**

There are several easy-to-use tools that will help you to alter the look and feel of your course:

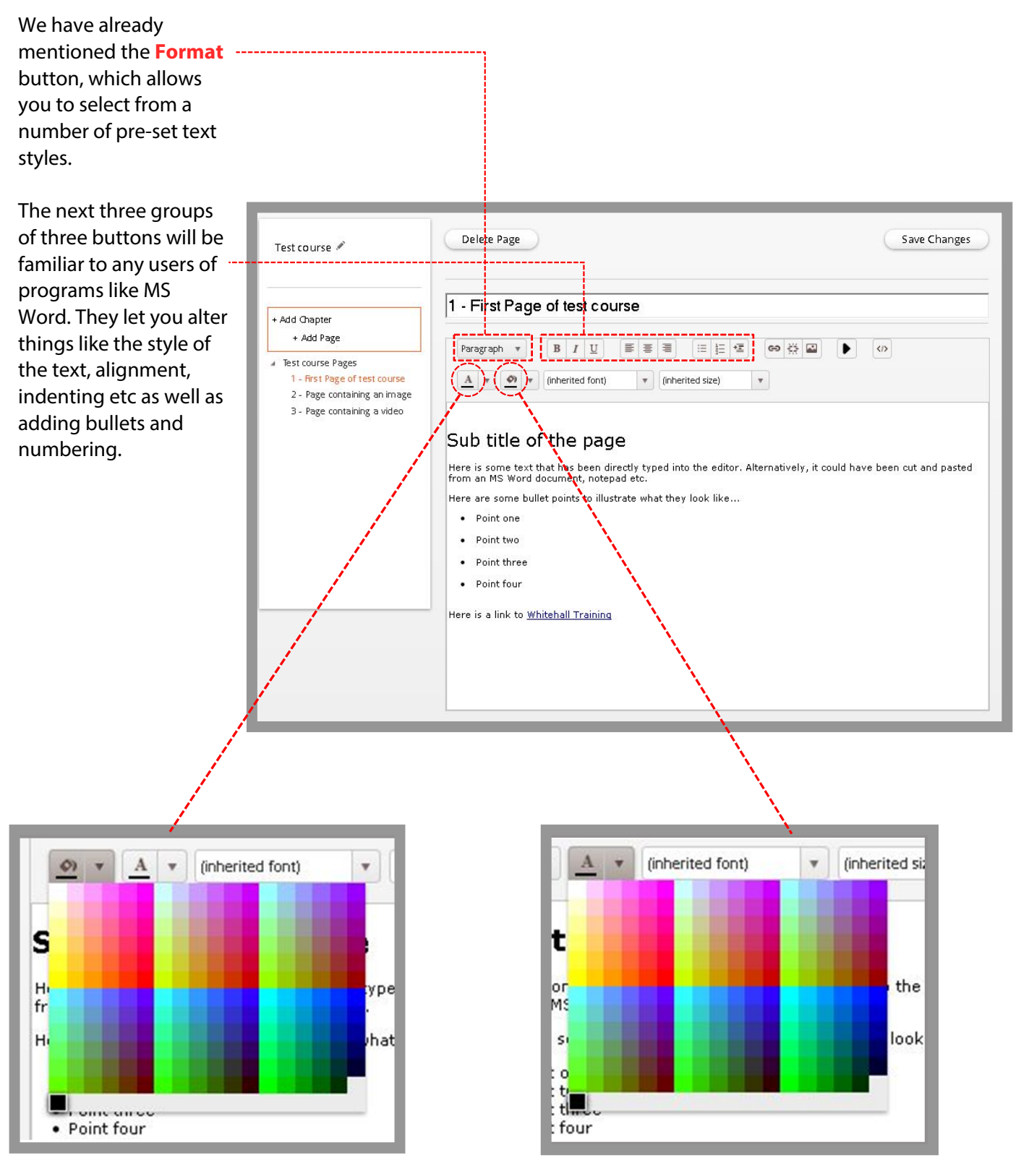

The paintcan icon brings up a pallette of colours you can select for the background of the page.

This icon brings up a pallette of colours you can select for text itself.

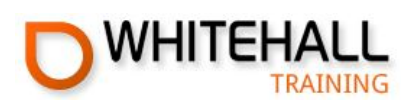

| Once you                                            | Courses > Course Editor             |                                         |
|-----------------------------------------------------|-------------------------------------|-----------------------------------------|
| all the<br>changes,<br>click here to<br>get back to | Test Course 🖋                       | Delete Page                             |
| the course<br>selection                             | + Add Chapter                       | Introduction                            |
| 300011.                                             | + Add Page                          | Format <b>v B I</b> <u>U</u> <b>E E</b> |
|                                                     | ✓ blah Introduction<br>Introduction | A V (inherited font) V                  |

|             |         |              |        |             |        | Add                     | course             |
|-------------|---------|--------------|--------|-------------|--------|-------------------------|--------------------|
| Course Name | Version | Date Greated | Status | Status Date | Delete | Edit                    | Send for<br>Review |
| Test course | 0.0.1   | 3/31/2014    | Draft  | 3/31/2014   | ×      | Course Exam Certificate |                    |
|             |         |              |        |             |        | /                       |                    |

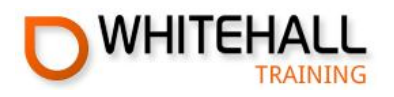

## **Creating the exam**

Each chapter in the course has its own pool of questions.

You decide how many questions are in the pool and how many the system will select for each candidate.

Some chapters (such as the Introduction) may have no questions at all.

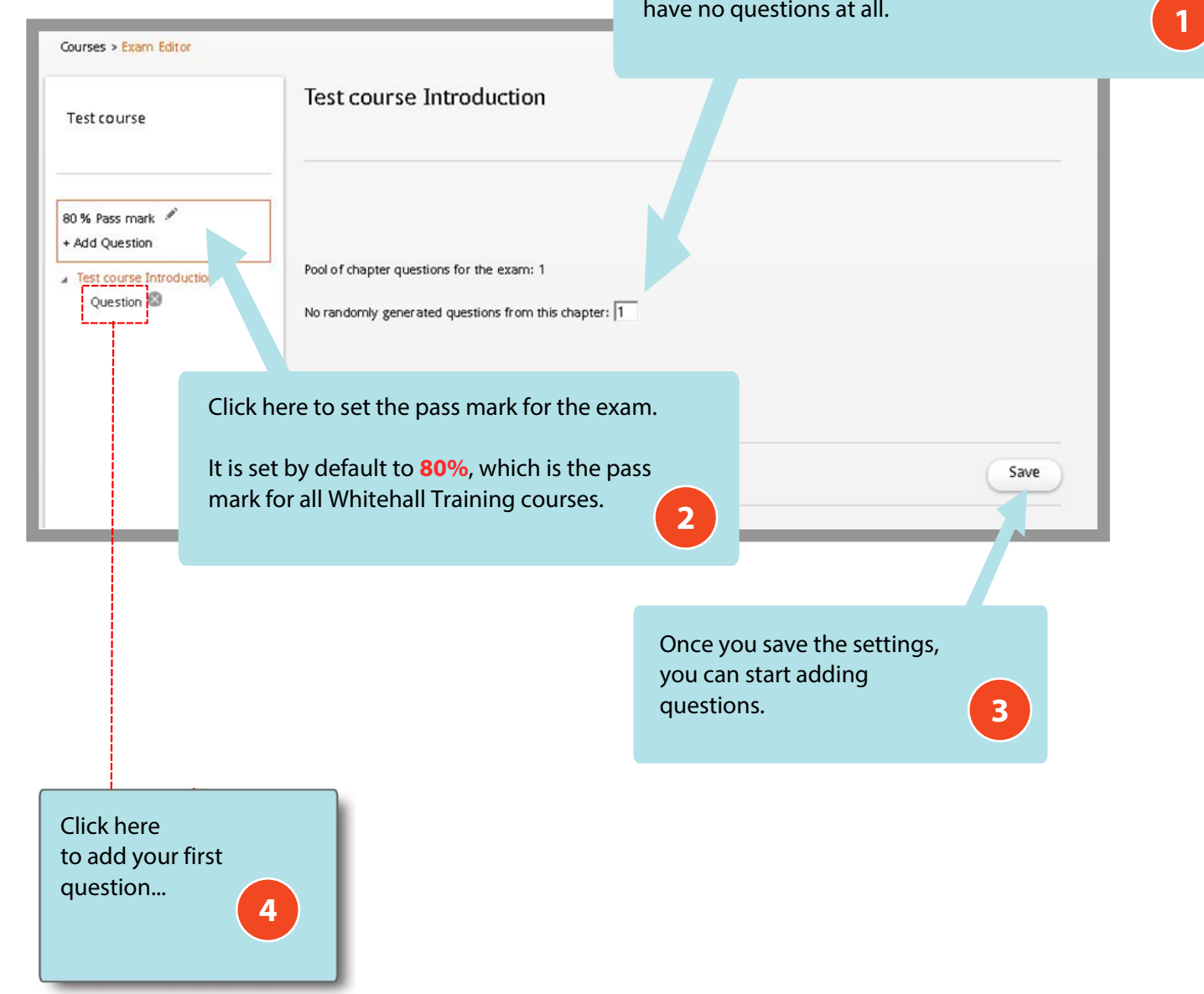

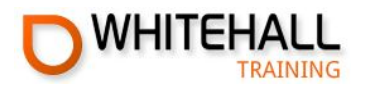

## **Creating the exam**

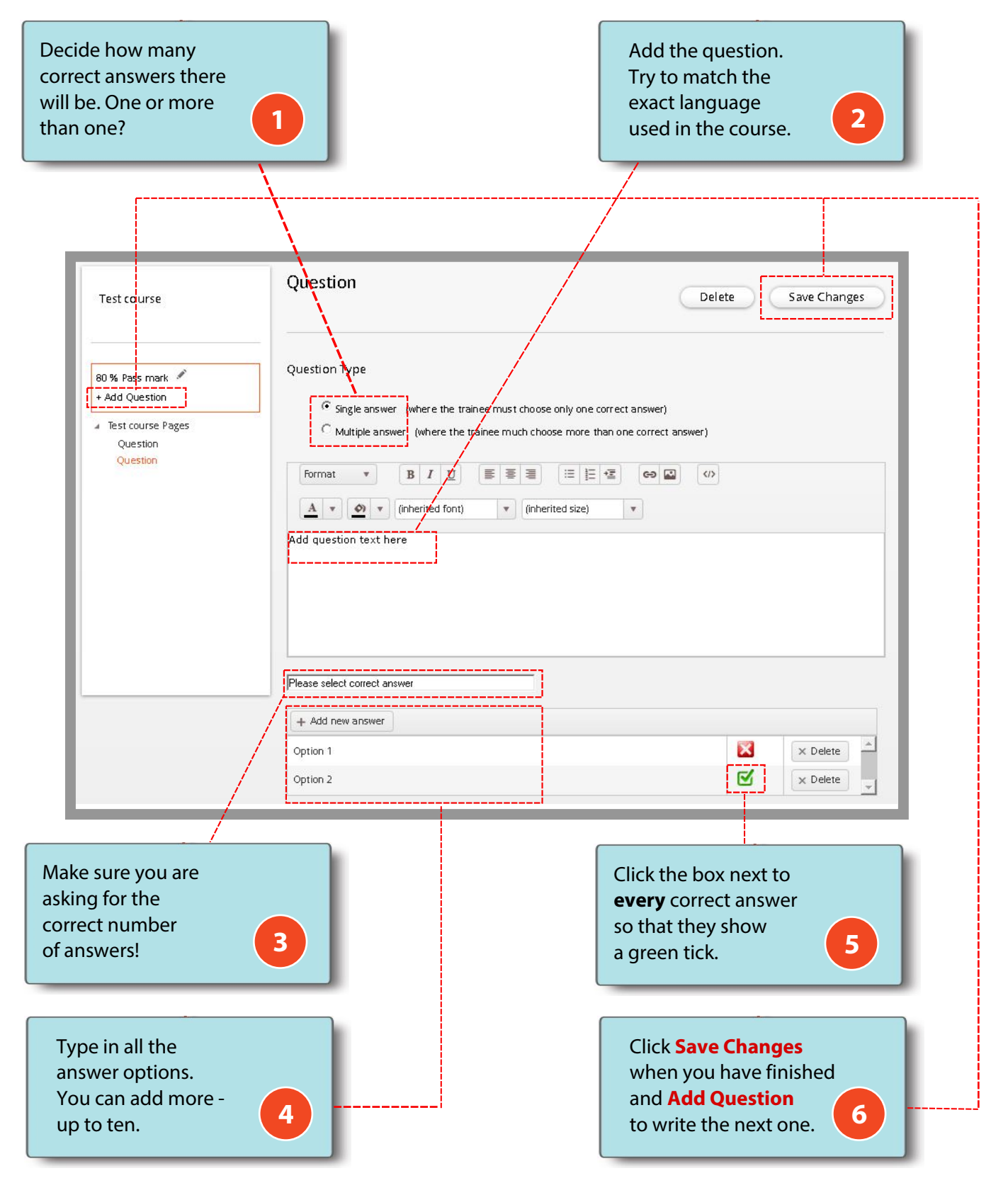

If your course does not require an exam, simply create a single question exam with only one possible answer. The question could be something like "To access your certificate, click the button below" and the answer could read "Access Certificate."

### **CERTIFIED PROFESSIONAL ONLINE TRAINING**

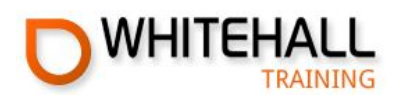

## **Designing your certificate**

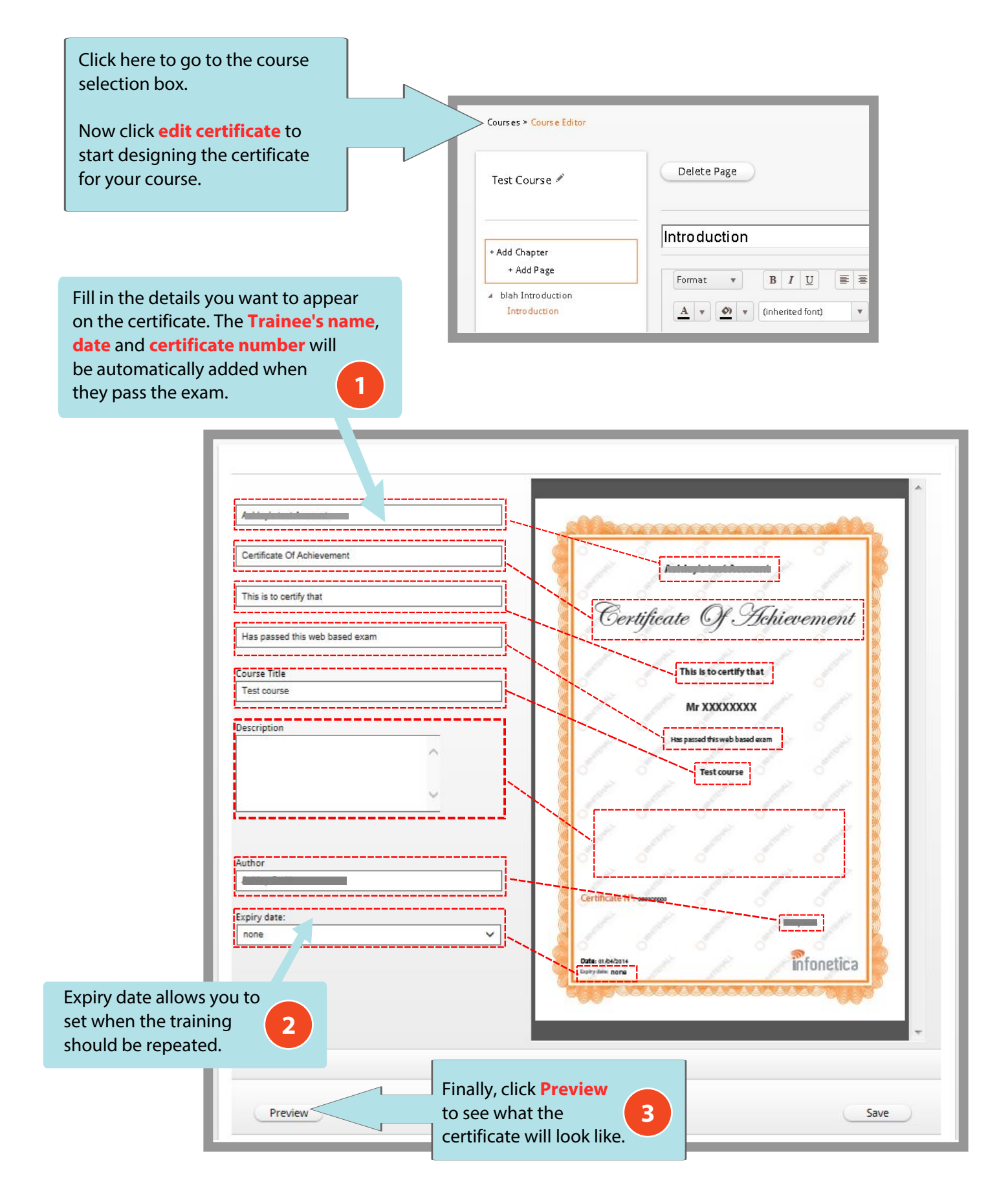

### **CERTIFIED PROFESSIONAL ONLINE TRAINING**

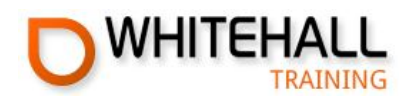

### Sending your course for review

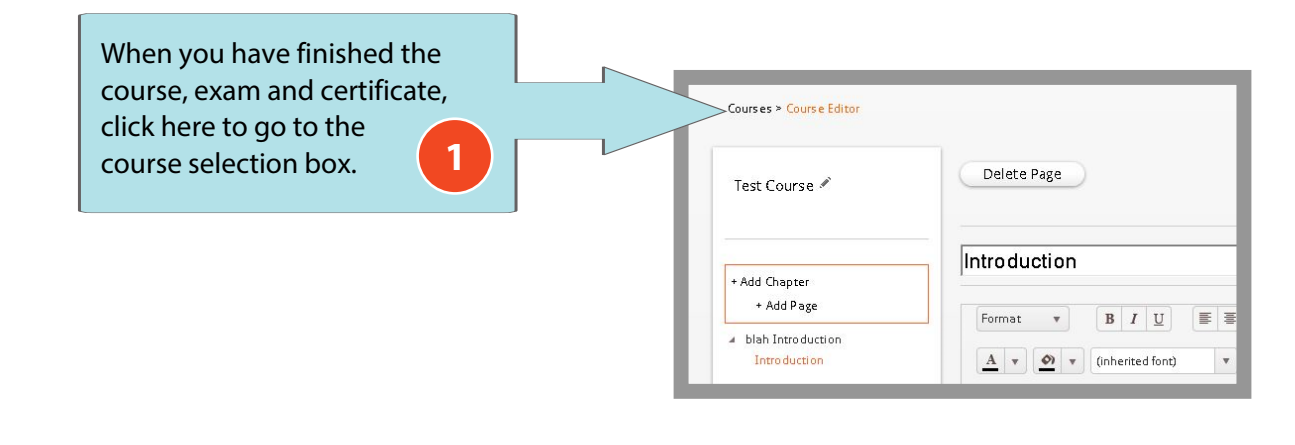

|             |         |              |        |             |        | Ad                      | d course           |  |
|-------------|---------|--------------|--------|-------------|--------|-------------------------|--------------------|--|
| Course Name | Version | Date Greated | Status | Status Date | Delete | Edit                    | Send for<br>Review |  |
| Test course | 0.0.1   | 3/31/2014    | Draft  | 3/31/2014   | ×      | Course Exam Certificate |                    |  |

course to your Coordinator to review.

| Existing course: | to <b>Under R</b><br>all of the ed<br>will be dead | e <b>view</b> a<br>lit butto<br>tivateo | and<br>ons<br>I |        |             |        |      |          |
|------------------|----------------------------------------------------|-----------------------------------------|-----------------|--------|-------------|--------|------|----------|
|                  |                                                    | Version                                 | Date Created    | Status | Status Date | Delete | Edit | d course |
| Course Name      |                                                    |                                         |                 |        |             |        |      | Review   |

Your Coordinator may publish the course or they may send it back to you for more work.

If they send it back, you will receive an email telling you that the course has been returned and all of the edit functions will reactivate.

### **CERTIFIED PROFESSIONAL ONLINE TRAINING**

### +44 (0)207 099 7432

4

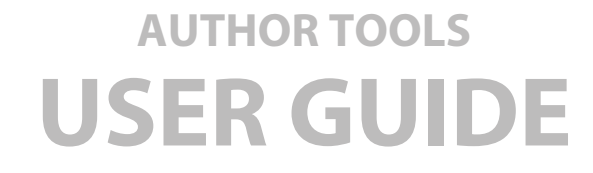

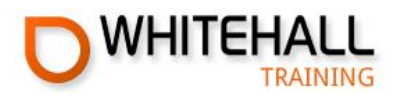

## Creating a new version of a published course

|                                                                    |                                           |                                                |                                        |                              |                                    | A                                                                               | dd course                                             |                                                                         | changes to a published course. Start by                                |
|--------------------------------------------------------------------|-------------------------------------------|------------------------------------------------|----------------------------------------|------------------------------|------------------------------------|---------------------------------------------------------------------------------|-------------------------------------------------------|-------------------------------------------------------------------------|------------------------------------------------------------------------|
| urse Name                                                          | Version                                   | Date Greated                                   | Status                                 | Status Date                  | Delete                             | Edit                                                                            | Send for<br>Review                                    |                                                                         | clicking Add Course.                                                   |
| Test course                                                        | 0.0.1                                     | 3/31/2014                                      | Draft                                  | 3/31/2014                    | ×                                  | Course Exam Certificate                                                         |                                                       |                                                                         |                                                                        |
|                                                                    |                                           |                                                |                                        |                              | - A                                | dd course<br>Add blank course                                                   | Add new ver                                           | rsion                                                                   | Next click<br>Add new<br>version.                                      |
| Sele<br>you<br>the<br>click                                        | ect the<br>want<br>dropd<br>k <b>Crea</b> | e course<br>to upd<br>down a<br><b>ite cou</b> | e vers<br>late f<br>nd<br><b>rse</b> . | sion<br>rom<br>3             |                                    | Add cou<br>Course to<br>Test cou<br>Name:<br>Test cou<br>Description<br>Updated | copy from:<br>rse - Version 0<br>rse<br>on:<br>course | .0.1                                                                    |                                                                        |
|                                                                    |                                           |                                                |                                        |                              |                                    |                                                                                 |                                                       |                                                                         |                                                                        |
|                                                                    |                                           |                                                |                                        |                              |                                    | -                                                                               | Can                                                   |                                                                         | Create course                                                          |
| urses > Course Editor                                              |                                           |                                                |                                        | T                            | est course                         | - Version 0.0.2 >                                                               | Can<br>Yc<br>ch<br>th                                 | cel<br>ou can now<br>anges. You<br>e version n                          | Create course<br>start making<br>will notice that<br>number will       |
| rrses > Course Editor<br>:st course 🖋                              | De                                        | elete Page                                     |                                        | Ti<br>Please sav             | est course<br>ve any cha           | - Version 0.0.2 >                                                               | Can<br>Yc<br>ch<br>th<br>th<br>by                     | tel<br>ou can now<br>anges. You<br>e version n<br>ve increase<br>r one. | Create course<br>start making<br>will notice that<br>number will<br>ed |
| urses > Course Editor<br>est course 🖋<br>Idd Chapter<br>+ Add Page | De<br>1.1                                 | elete Page<br>- First p                        | age o                                  | T<br>Please sav<br>f test cc | est course<br>ve any cha<br>DUITSE | - Version 0.0.2 >                                                               | Can<br>Yc<br>ch<br>th<br>th<br>by                     | tel<br>ou can now<br>anges. You<br>e version n<br>ve increase<br>one.   | Create course                                                          |

### **CERTIFIED PROFESSIONAL ONLINE TRAINING**